## Push2TV (Netgear) Tips

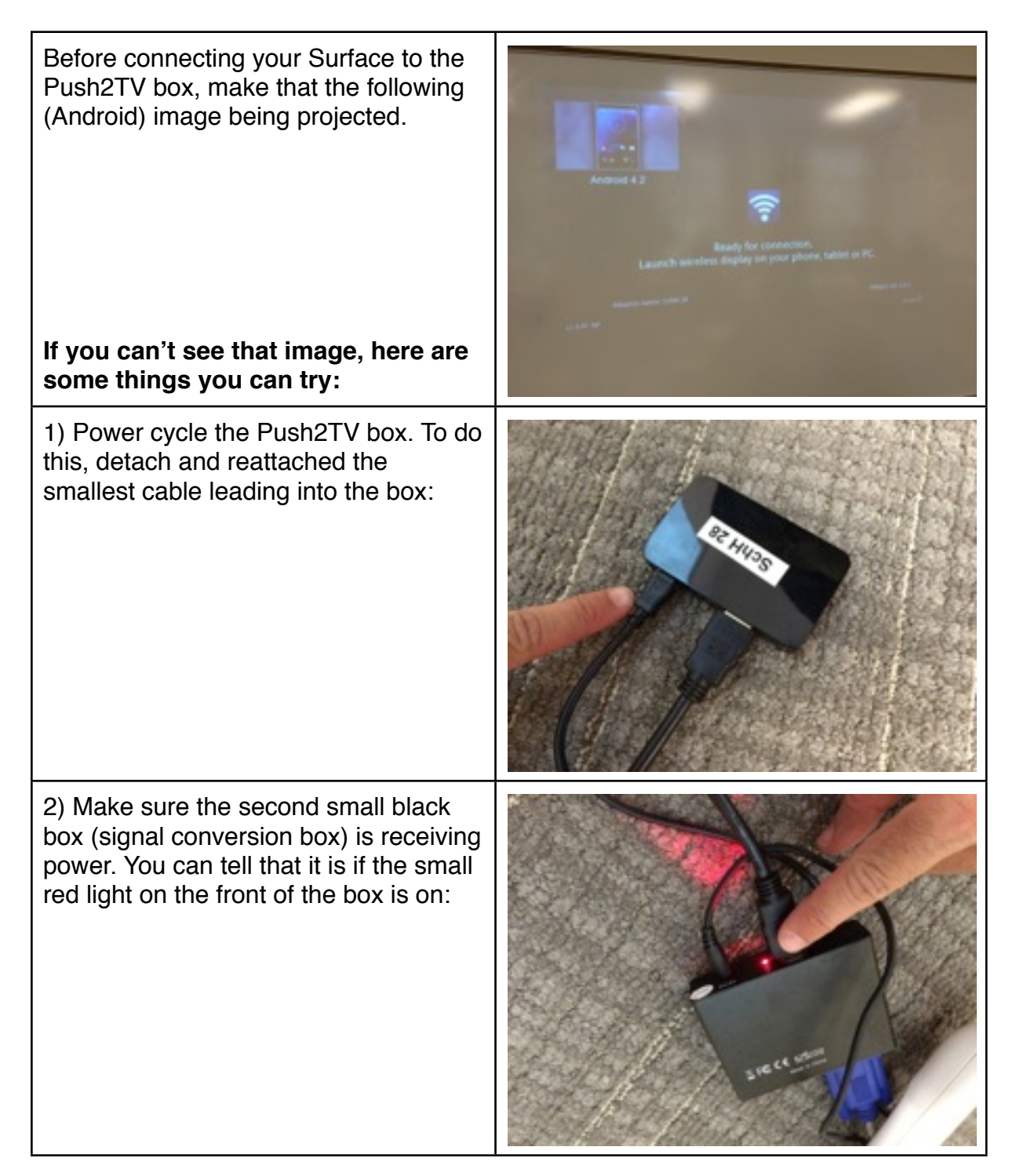

Note that it can take about 15-30 seconds for the Push2TV to reset.

## If after doing steps 1 and 2 the "Android" is not coming up, here are a few things for you to check:

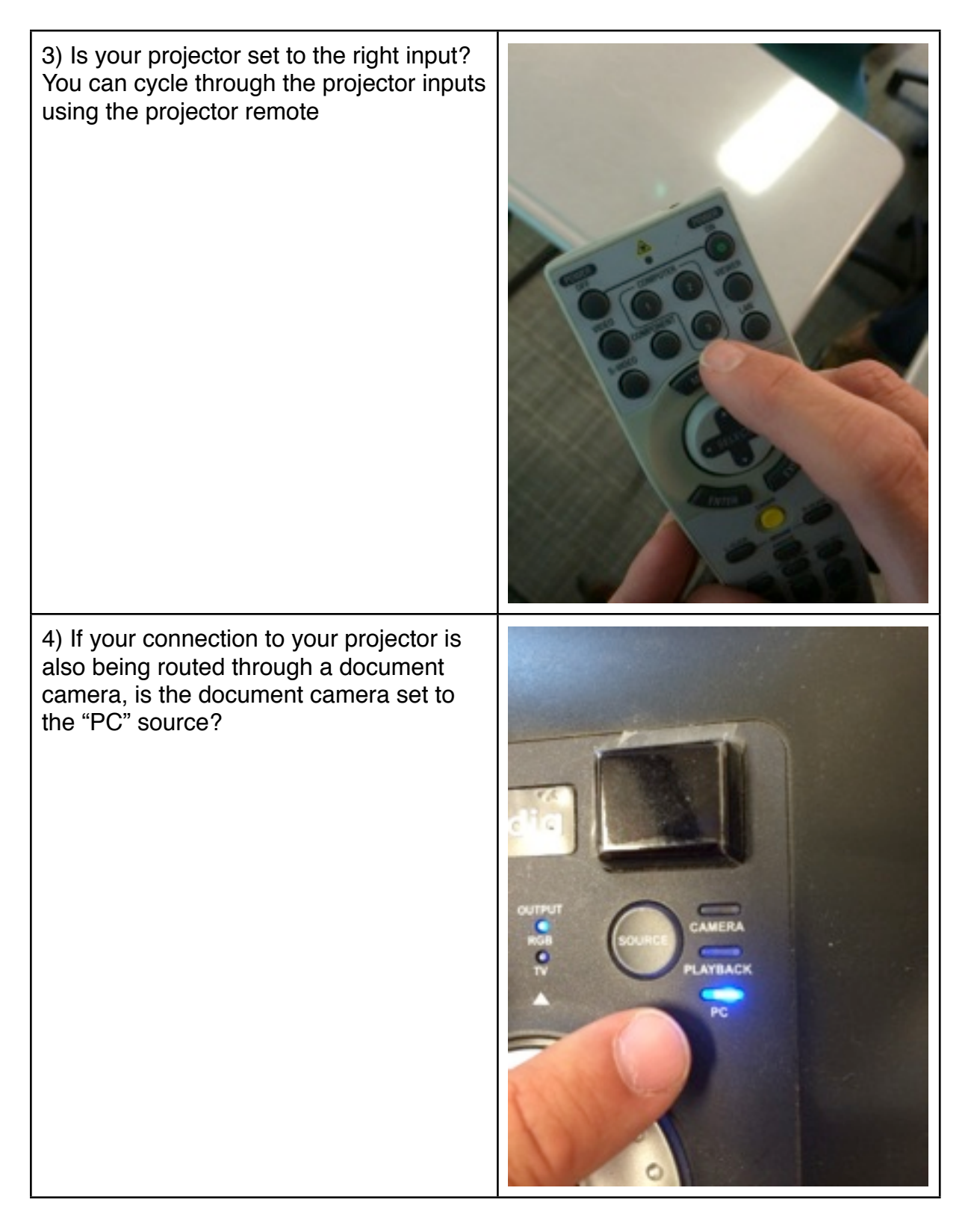